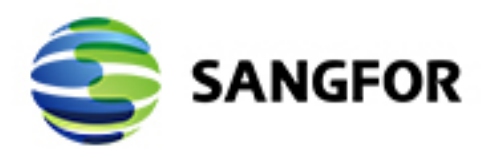

# NGAF

## Transparent Mode Deployment Guide

Version 8.0.5

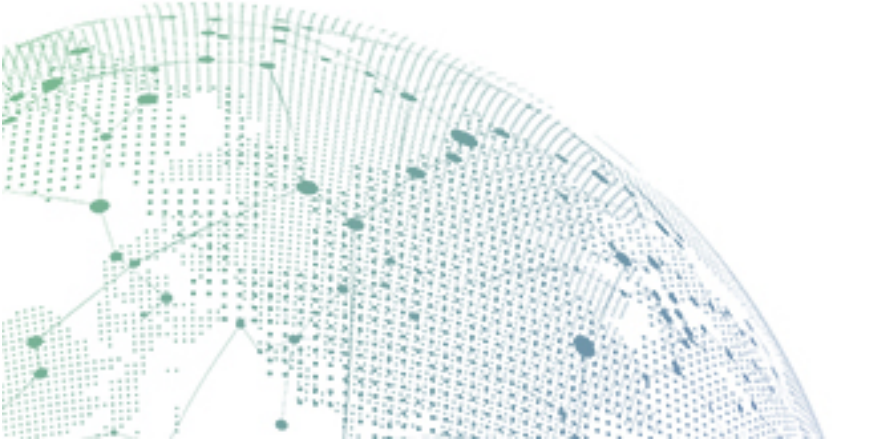

### Change Log

| Date            | Change Description              |
|-----------------|---------------------------------|
| October 9, 2018 | Version 8.0.5 document release. |
|                 |                                 |

### CONTENT

| Chapter 1 Applicable Environment | 4  |
|----------------------------------|----|
| Chapter 2 Configuration Step     | 4  |
| Chapter 3 Precautions            | 12 |

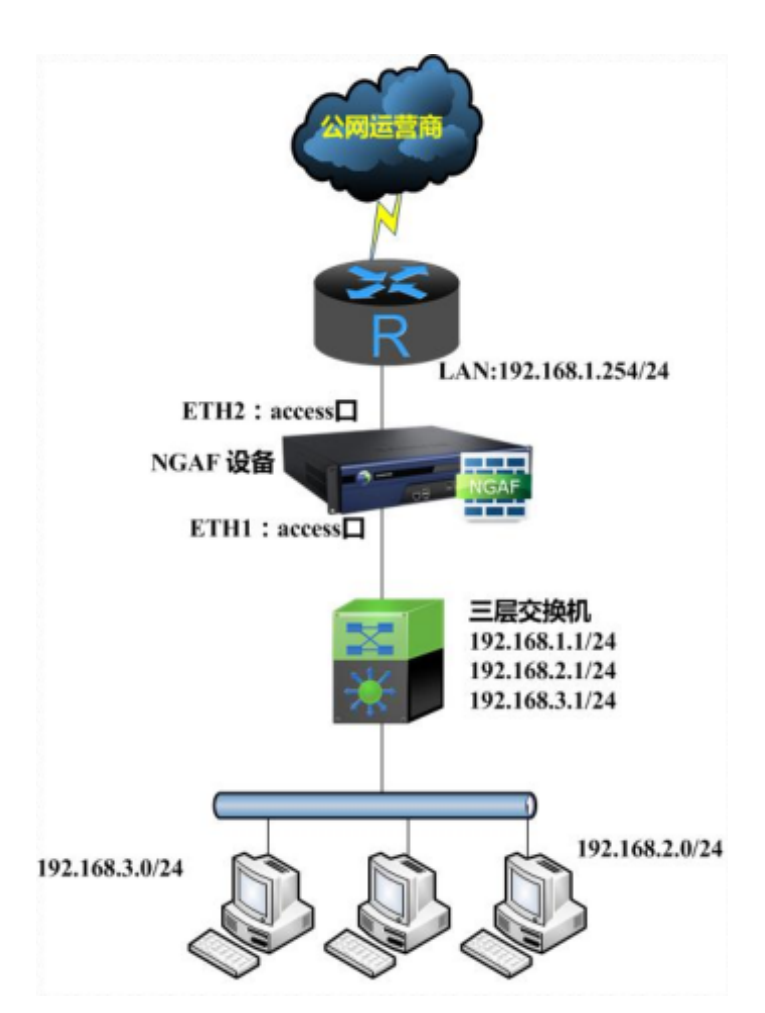

## **Chapter 1 Applicable Environment**

When user need to apply firewall and does not change their network environment.

## **Chapter 2 Configuration Step**

#### 2.1 Configure Zone for LAN, WAN and management

Go to [Network]  $\rightarrow$  [Interfaces]-[Physical Interfaces]

| Navigation              | Interfaces                                                                               |                   |
|-------------------------|------------------------------------------------------------------------------------------|-------------------|
| ▶ Status                | Physical Interface Sub-Interface VLAN Interface Aggregate Interface GRE Tunnel Zone Link | State Propagation |
| ▼ Network               | + Add 🗙 Delete   😂 Refresh                                                               |                   |
| > Interfaces            | Zone Na Forward Interfaces Device Mgt Privilege                                          | Allowed Address E |
| > Routing               | - LAN Bridge(I eth3,eth4                                                                 | I                 |
| -                       | - WAN1 Route(la veth.1 WebUI,ssh                                                         | All I             |
| > Virtual Wire          | - Bridge Route(la eth0 WebUI,ssh                                                         | All I             |
| > Advanced Options      | - WAN Bridge(I eth2                                                                      | I                 |
| > Optical Bypass Module | an Route(la WebUI                                                                        | All               |
| > NAT                   | Intranet Bridge(I                                                                        |                   |
|                         | - mirror Bridge(I                                                                        | I                 |
| > SSLVPN                | manage Route(la WebUI                                                                    | All               |
| ▷ IPSecVPN              | Server Bridge(I                                                                          |                   |
|                         |                                                                                          |                   |

### Configuration for LAN zone

| Edit Zone     |                 |                |           | × |
|---------------|-----------------|----------------|-----------|---|
| Name:         | LAN             |                |           |   |
| Forward Mode: | Bridge(layer 2) |                |           |   |
|               | O Rout          | te(layer 3)    |           |   |
|               | 🔵 Virtu         | ual wire(layer | 1)        |   |
| Interface     |                 |                |           |   |
| Available:    |                 |                | Selected: |   |
|               |                 | ]              | eth3      |   |
|               |                 |                | eth4      |   |
|               |                 | Add 🕨          |           |   |
|               |                 |                |           |   |
|               |                 | Delete         |           |   |
|               |                 |                |           |   |
|               |                 |                |           |   |
|               |                 |                |           |   |
|               |                 | -              |           |   |

Configuration for WAN zone

| Edit Zone     |                                                   | × |  |  |  |
|---------------|---------------------------------------------------|---|--|--|--|
| Name:         | WAN                                               |   |  |  |  |
| Forward Mode: | Forward Mode: <ul> <li>Bridge(layer 2)</li> </ul> |   |  |  |  |
|               | ○ Route(layer 3)                                  |   |  |  |  |
|               | ○ Virtual wire(layer 1)                           |   |  |  |  |
| Interface     |                                                   |   |  |  |  |
| Available:    | Selected:                                         |   |  |  |  |
|               | eth2                                              |   |  |  |  |
|               |                                                   |   |  |  |  |
|               | Add                                               |   |  |  |  |
|               |                                                   |   |  |  |  |
|               | < Delete                                          |   |  |  |  |
|               |                                                   |   |  |  |  |
|               |                                                   |   |  |  |  |
|               |                                                   |   |  |  |  |
|               |                                                   |   |  |  |  |

### Configuration for Management zone

| Edit Zone                                                         |                                                                        | × |
|-------------------------------------------------------------------|------------------------------------------------------------------------|---|
| Name:<br>Forward Mode:                                            | Mgmt<br>O Bridge(layer 2)<br>Route(layer 3)<br>O Virtual wire(layer 1) |   |
| Interface<br>Available:<br>eth0<br>eth1<br>eth2<br>eth3<br>vpntun | Selected:<br>Add  Add  Delete                                          |   |

2.2 Interface Configuration

Go to [Network]  $\rightarrow$  [Interfaces]-[Physical Interfaces].

| Edit Physical Interfa | ice                               | ×   |
|-----------------------|-----------------------------------|-----|
| 🗹 Enable              |                                   |     |
| Name:                 | eth5                              |     |
| Description:          |                                   |     |
| Туре:                 | Bridge(layer 2)                   | *   |
| Added To Zone:        | WAN                               | ~   |
| Basic Attributes:     | WAN attribute                     |     |
| IPv4/IPv6             |                                   | _   |
| (                     | Access O Trunk                    |     |
| Access:               | 1                                 |     |
| VLAN                  | I Interface                       |     |
|                       |                                   |     |
| Advanced              |                                   |     |
| Configure link mod    | de, MTU and MAC address. Settings |     |
|                       |                                   |     |
|                       | OK Can                            | cel |

Assign one interface for WAN attribute and WAN zone

Assign another interface for LAN zone

| Enable            |                           |          |   |
|-------------------|---------------------------|----------|---|
| Name:             | eth4                      |          |   |
| Description:      |                           |          |   |
| Туре:             | Bridge(layer 2)           |          | * |
| Added To Zone:    | LAN                       |          | ~ |
| Basic Attributes: | WAN attribute             |          |   |
| IPv4/IPv6         |                           |          |   |
|                   | Access     O Trunk        |          |   |
| Access:           | 1                         |          |   |
| VLA               | N Interface               |          |   |
|                   |                           |          |   |
| Advanced          |                           |          |   |
| Configure link me | ode, MTU and MAC address. | Settings |   |
|                   |                           |          |   |

### 2.3 VLAN Configuration

Create a VLAN interface and add to management zone

| Edit VLAN Interfa  | ce X                                                        |
|--------------------|-------------------------------------------------------------|
| Name:              | Veth. 1                                                     |
| Description:       |                                                             |
| Added To Zone:     | Mgmt 💙                                                      |
| Basic Attributes:  | ✓ Pingable IPSec VPN outgoing line: Line 1 ✓ <sup>(i)</sup> |
| IP Assignment:     | Static ODHCP                                                |
| Static IP:         | 192.168.19.2/255.255.0                                      |
| Next-Hop IP:       | 192.168.19.1                                                |
| Link State Dete    | ction                                                       |
| Specify link state | detection method(s).                                        |
| Advanced           |                                                             |
| Specify Maximum    | Transmission Unit (MTU). Settings                           |
|                    | OK Cancel                                                   |

#### 2.4 Routing Configuration

Configure it from [Network] $\rightarrow$ [Routing] $\rightarrow$ [Static Route] $\rightarrow$ [Add] $\rightarrow$ [Static Route] as image shown below:

| Navigation «            | Overview Routing *                                |  |  |  |
|-------------------------|---------------------------------------------------|--|--|--|
| → Status                | Static Route Policy-Based Routing Multicast Route |  |  |  |
| ▼ Network               | IPv4                                              |  |  |  |
| > Interfaces            | 🕂 Add - 🗙 Delete 🔤 Import 📑 Export   😂 Refresh    |  |  |  |
| > Routing               | Static route                                      |  |  |  |
| > Virtual Wire          | Multiple static routes                            |  |  |  |
| > Advanced Options      |                                                   |  |  |  |
| > Optical Bypass Module |                                                   |  |  |  |
| > NAT                   |                                                   |  |  |  |
| ♦ SSLVPN                |                                                   |  |  |  |
| ▷ IPSecVPN              |                                                   |  |  |  |
|                         |                                                   |  |  |  |
|                         |                                                   |  |  |  |

Insert destination address, subnet mask, next hop IP and choose an interface for VLAN.

| Edit Static Route     | ×            |
|-----------------------|--------------|
| Destination:          | 0.0.0.0      |
| Subnet Mask:          | 0.0.0.0      |
| Next-Hop IP:          | 192.168.19.1 |
| Interface:            | veth.1       |
| Metric:               | 0            |
| Link State Detection: | Disable 🔻 🛈  |
|                       | OK Cancel    |

If you need other static route in your network then you can proceed it in the same section here as well.

2.5 Application Control Policy

| Navigation «                                                 | C | overview Appl  | ication Control × |                     |
|--------------------------------------------------------------|---|----------------|-------------------|---------------------|
| → Status                                                     | + | • Add 🗙 Delete | e   🗸 Enable ⊘ D  | Disable   🕇 Move Up |
| ▶ Network                                                    |   | Priority       | Name              | Group               |
| ▶ Objects                                                    |   | 1              | block p2p         | Default group       |
| ▼ Policies                                                   |   | -              |                   | 2 g. oop            |
| Access Control     Application Control     Country, Blocking |   | 2              | Allow             | Default group       |
| Connection Control                                           | - | 3              | Default Policy    | -                   |
| ▲ Network Security<br>→ Policies                             |   |                |                   |                     |
| > Anti-DoS/DDoS                                              |   |                |                   |                     |
| > ARP Spoofing Prevention                                    |   |                |                   |                     |
| > Decryption                                                 |   |                |                   |                     |
| Bandwidth Management                                         |   |                |                   |                     |
| > Configuration Wizard                                       |   |                |                   |                     |
| > Blacklist/Whitelist                                        |   |                |                   |                     |

| Edit Application          | Control | Policy                              | ×        |
|---------------------------|---------|-------------------------------------|----------|
| 🗹 Enable                  |         |                                     |          |
| Name:                     | Allow A |                                     |          |
| Group:                    | Default | group                               | ~        |
| Source                    |         |                                     |          |
| Network<br>Objects/Users: | (       | Network Objects                     |          |
|                           |         | All                                 | <u> </u> |
|                           | (       | User/Group                          |          |
| Zoper                     | ſ       | Select                              | <u>.</u> |
| Port:                     |         |                                     |          |
| - orti                    | (       | Specified Port (i)                  |          |
|                           |         |                                     |          |
|                           |         |                                     |          |
| Destination               |         |                                     |          |
| Network Objects:          |         | All                                 | <u></u>  |
| Zone:                     |         | WAN                                 | <b></b>  |
| Comico (Appli             |         |                                     |          |
| Service/Application       |         |                                     |          |
| Service/Application:      |         | Service     Bradefined Service (any | 6        |
|                           |         |                                     | 별        |
|                           |         | IM/skype                            | <b></b>  |
|                           |         |                                     |          |
| Schedule:                 |         | All week                            | ~        |
| Action:                   |         | Allow     Openy                     |          |
| Advanced Settir           | ngs:    | Settings                            |          |
| Remark:                   |         | Optional, up to 256 characters      |          |
|                           |         |                                     |          |
|                           |         |                                     |          |
|                           |         | ок                                  | Cancel   |
|                           |         |                                     |          |

Default Access Control policy will deny all the service and user need to configure manually to allow the service. User can configure other policy based on their needs as well.

## **Chapter 3 Precautions**

Transparent deployment mode is standing between 2nd and 3rd layer. But adding policy will only allows 3rd layer to 3rd layer zone to work. It will not working if user set policy for 2nd layer to 3rd later. Besides, configuration for routing is allow device to have internet access and update their database automatically.

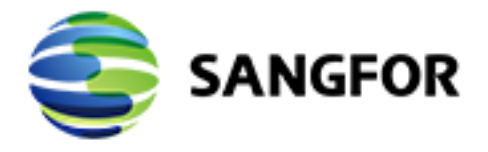

Copyright © SANGFOR Technologies Inc. All rights reserved. No part of this document may be reproduced or transmitted in any form or by any means without prior written consent of SANGFOR Technologies Inc. SANGFOR is the trademark of SANGFOR Technologies Inc. All other trademarks and trade names mentioned in this document are the property of their respective